# WebEx Menu and Controls

#### Webex Meeting Lobby

The court may use a lobby or waiting room. Each participate may wait to be let into the room. The court can see you are waiting and will let you into the room as needed.

#### <u>To Change Your Screen Layout (only changes your layout):</u>

| 🖽 Lay   | Hover your mouse over the top right corner to see the floating layout button.                                                                     |
|---------|----------------------------------------------------------------------------------------------------|
|         |                                                                                                    |
| ⊞ Grid  | Grid view allows you to see up to 25 participants web cam at the same time.                                                                       |
| 교 Stage | <u>Stage view</u> displays whoever is speaking in the primary video, while allowing you to see up to five thumbnail videos of other participants. |
| Focus   | <u>Focus view</u> displays a full-screen video of whoever is speaking.                                                                            |

#### Webex Meeting Controls

This is the control bar with features you may be asked to use in a WebEx room.

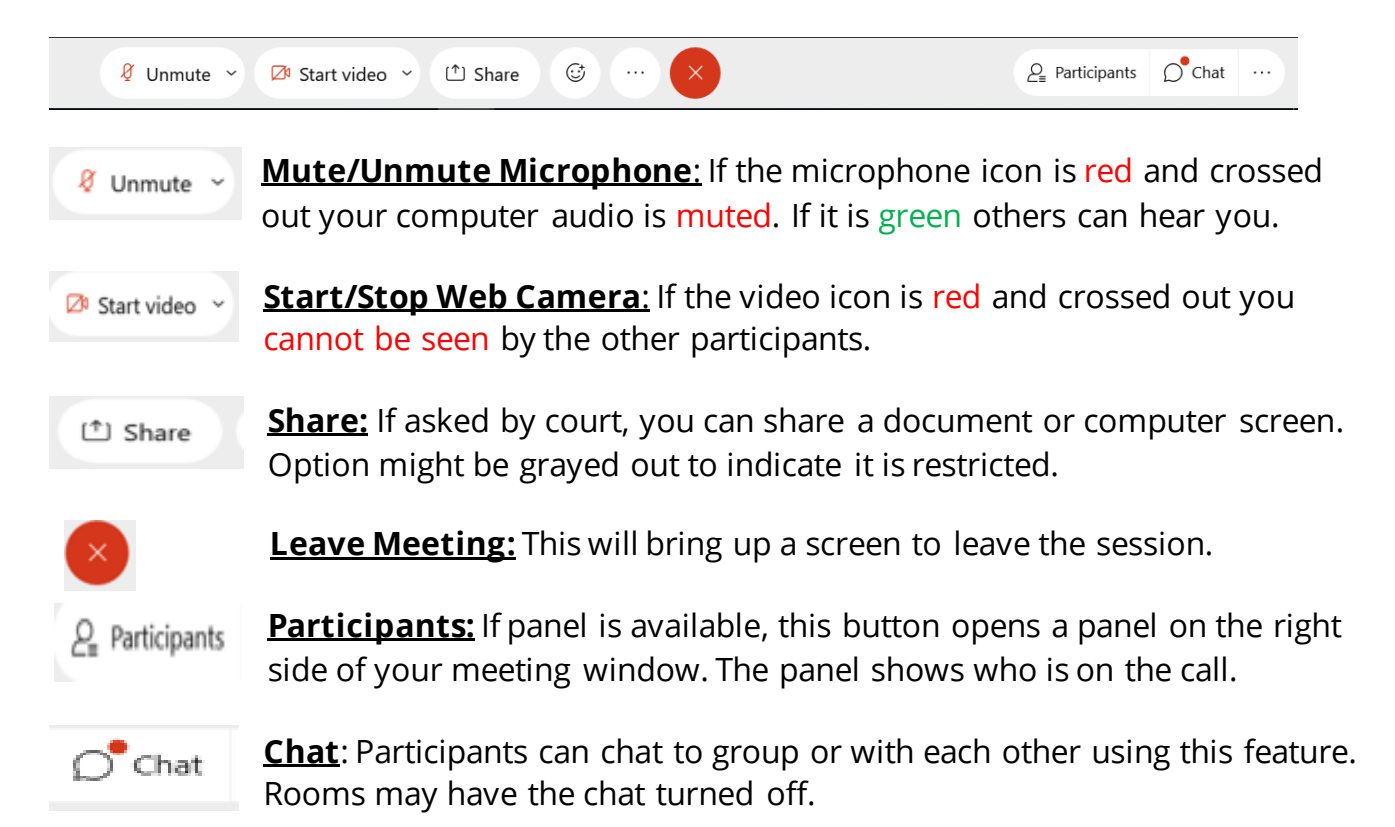

## WebEx Menu and Controls

### Sharing Content (when asked by court):

Have your content open and minimized on your computer so it is ready to be seen.

**Share Documents or Desktop**: Click share button on menu bar and select item.

**Share Video:** Click the share button then select the **Optimize for Motion and Video** selection from the drop-down menu.

| Share Content                                                                                                    |                                                                                                    |                |                                                                                                    |                                                                                                    |  |
|----------------------------------------------------------------------------------------------------|----------------------------------------------------------------------------------------------------|----------------|----------------------------------------------------------------------------------------------------|----------------------------------------------------------------------------------------------------|--|
| Optimize for text and images                                                                                                    | ~                                                                                                    | <b>i</b>       |                                                                                                    |                                                                                                    |  |
| Optimize for text and images                                                                                                    | ~                                                                                                    |                |                                                                                                    |                                                                                                    |  |
| Optimize for motion and video                                                                                                    |                                                                                                    | transferanse a |                                                                                                    |                                                                                                    |  |
|                                                                                                    |                                                                                                    |                |                                                                                                    |                                                                                                    |  |
|                                                                                                    |                                                                                                    |                | and and a second second |                                                                                                    |  |
|                                                                                                    |                                                                                                    | Scre           | en 1                                                                                                    |                                                                                                    |  |
|                                                                                                    |                                                                                                    |                |                                                                                                    |                                                                                                    |  |
|                                                                                                    | and the second of                                                                                                    |                |                                                                                                    | A Strange and a strange                                                                                                    |  |
| ø                                                                                                    | Upon correlations Advantal<br>advantation independent 5, 2004<br>0.02.001 East Alexandre<br>0.02.001 East Alexandre<br>0.02.001 East Alexandre<br>0.02.001 East Alexandre<br>0.000 East Alexandre<br>0.000 East Alex |                |                                                                                                    | Construction Construction C                                                                                                    |  |
|                                                                                                    | ning of the second second seco                                                                                                    |                |                                                                                                    | A Carlo and a contraction of the second second seco                                                                                                    |  |
| Start                                                                                                    | Cisco V                                                                                                    | Vebex Mee      | Google Chrome                                                                                                    | Microsoft Teams                                                                                                    |  |
|                                                                                                    |                                                                                                    | _              |                                                                                                    |                                                                                                    |  |
|                                                                                                    |                                                                                                    | a time a se    |                                                                                                    |                                                                                                    |  |
| Resa, la deca di nonza finan mora ri non ne ne chi fano di nonza mora ri non ne ne chi fano di nonza mora ri non ne ne chi fano mora ri non ne ne chi fano mora ri nonza mora ri nonza mora ri nonz |                                                                                                    |                | <u>a</u>                                                                                                    | Hardware<br>Hardware<br>Hardwa |  |
| Microsoft Word                                                                                                    | Micros                                                                                                    | oft Outloo     | E Flow                                                                                                    | Windows Explorer                                                                                                    |  |
| indeport front                                                                                                    |                                                                                                    |                |                                                                                                    |                                                                                                    |  |

## **Participation Features**

Participants can raise their hand by opening the participant panel and hovering their mouse to the right of their name. A hand icon should appear. Click the hand icon to raise and lower hand.

Phone Users can Raise Hand by Pressing star \*3 to raise hand

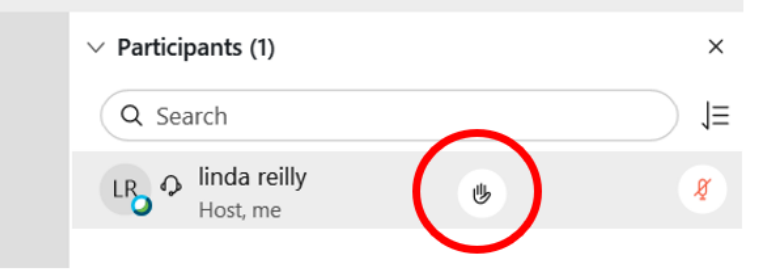